## MAIL サーバ 構築マニュアル

- サッポロワークス Black Jumbo Dog で イントラネット Mail サーバを作る ~

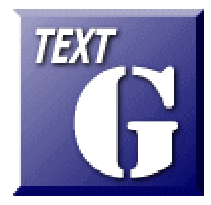

Ver 1.0 (2008.03.17 作成) 岩手県立総合教育センター 情報教育室 http://www1.iwate-ed.jp/

## Contenrs

\_\_\_\_

| 1 | Black Jumbo Dog のダウンロードと解凍  | . 1 |
|---|-----------------------------|-----|
| 2 | Black jumbo Dog のインストール     | . 4 |
| 3 | Black Jumbo Dog の設定         | . 5 |
| 4 | Black Jumbo Dog のユーザアカウント設定 | . 7 |

1 BlackJumboDog のダウンロードと解凍

(1) 以下の URL にアクセスします。
 サッポロワークス 札幌ソフト開発工場 http://homepage2.nifty.com/spw/index.html

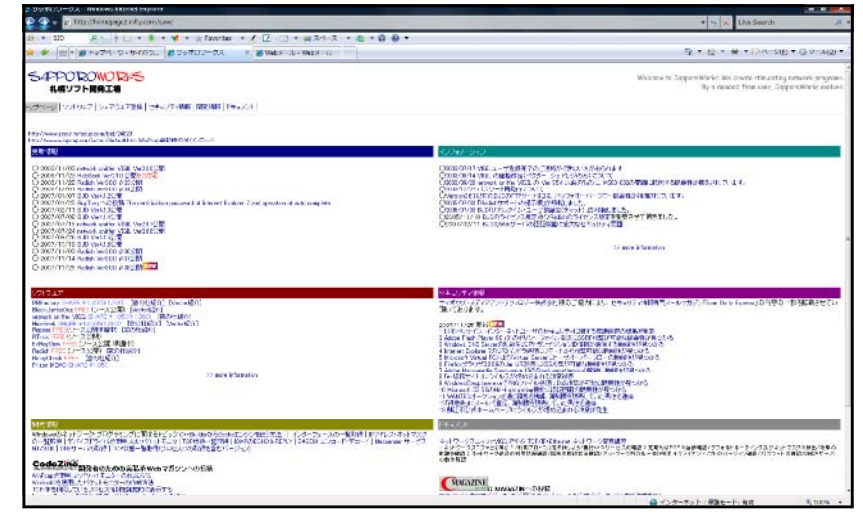

(2) [BJD Ver4.1.6]をクリックします。

| SAPPOROWORAS<br>札幌ソフト開発工場                                                                                                    |
|----------------------------------------------------------------------------------------------------|
| トップページ   ソフトウエア   シェアウエア登録   セキュリティ情報   開発情報   ドキュメント                                                                                                    |
| http://www.securityfocus.com/bid/24829<br>http://www.winpcap.org/install/default.htm WinPcap最新版のがウンロード                                                                                                    |
| 更新情報                                                                                                    |
| <ul> <li>2006/11/03 network sniffer VI3IL Ver26分公開</li> <li>2006/11/28 HidsSeek Ver210 公開E73月6</li> <li>2006/11/28 HidsSeek Ver310 2302間</li> <li>2006/12/01 Radish Ver300 &amp; 34公開</li> <li>2007/01/27 BuD Ver412公開</li> <li>2007/01/25 BuD Ver414公開</li> <li>2007/07/08 BJD Ver414公開</li> <li>2007/07/08 BJD Ver414公開</li> <li>2007/07/08 BJD Ver414公開</li> <li>2007/07/15 network sniffer VI3IL Ver26月2次間</li> <li>2007/07/15 BJD Ver414公開</li> <li>2007/07/15 BJD Ver414公開</li> <li>2007/07/15 Network sniffer VI3IL Ver26月2次間</li> <li>2007/07/15 BJD Ver414公開</li> <li>2007/07/15 BJD Ver414公開</li> <li>2007/11/10 Radieh Ver300 &amp; 3522間</li> <li>2007/11/10 Radieh Ver300 &amp; 3522間</li> <li>2007/11/14 Radish Ver300 &amp; 3522間</li> </ul> |

(3) [ダウンロード]をクリックします。

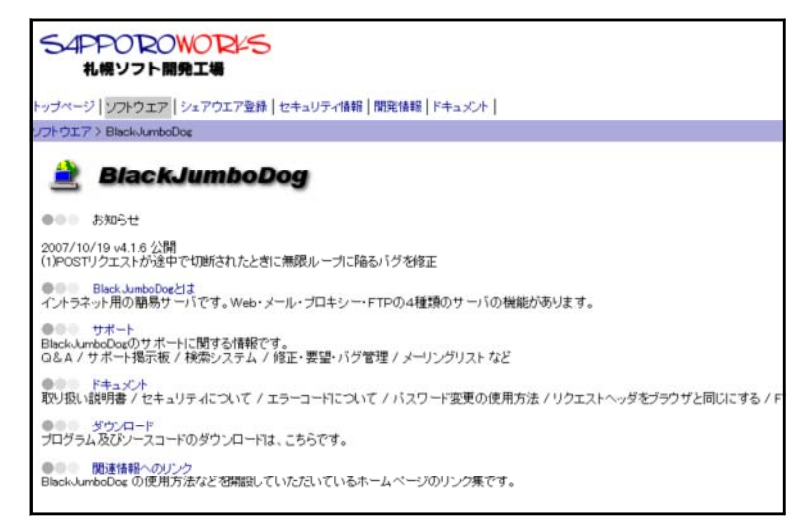

(4) [フルセット版]をクリックします。

| S4PPOROWORKS<br>札幌ソフト開発工場                                                                                                    |  |  |  |  |
|----------------------------------------------------------------------------------------------------|--|--|--|--|
| トップページ   ソフトウエア   シェアウエア登録   セキュリティ情報   開発情報   ドキュメント                                                                                                    |  |  |  |  |
| ソフトウエア > Black JumboDog > ダウンロード                                                                                                    |  |  |  |  |
| ●●● 利用上の制限など(ライセンス規定)2005/11/10付<br>営利を目的としない場合、本プログラムの開発に障害となるような使用をしない限り制限は有りません。自由にご利用下さい。<br>営利を目的とする利用の場合、個別に判断させて頂きたいと考えておりますので、事前に御連絡下さい。<br>(特に問題と感じない限り、承諾させて頂くつもりです。)             |  |  |  |  |
|                                                                                                    |  |  |  |  |
| (1) バィナリ使用の場合(ソースを改造等しないでそのまま使用する場合)<br>商用・非商用を問わず全く制限は有りません。(連絡等も必要有りません) ただし、 製品の一部として営利目的などに用い<br>トを受けることが可能なことを明記して下さい。明記の方法(要領)はあくまでも、 利用者が「フリーソフトであると認識」でき                            |  |  |  |  |
| (2) ソース使用の場合(ソースを改造したり、その一部または全部を使用する場合)<br>営利を目的としない場合、BlackJumboDogの開発に障害となるような使用をしない限り、制限は有りません。自由にご利用<br>営利を目的とする利用の場合、個別に判断させて頂きたいと考えておりますので、事前に御連絡下さい。<br>(特に問題と感じない限り、承諾させて頂くつもりです。) |  |  |  |  |
| ●●● フルセット版 (初めてご利用の方は、このバージョンをインストールしてください。)                                                                                                    |  |  |  |  |
| 2007/10/19 Ver4.1.6 🕹 bjd-4.1.6.lzh 1.217Kbyte                                                                                                    |  |  |  |  |
| ●●● 差分ファイル                                                                                                    |  |  |  |  |
| 2007/10/19 Ver4.1.6 最新バージョン差分 📥 bjd-patch-4.1.6.lzh 585Kbyte                                                                                                    |  |  |  |  |
| 2007/10/19 Ver4.1.6 RAS不要バージョン差分 실 bjd-ras-patch-4.1.6.lzh 582Kbyte                                                                                                    |  |  |  |  |
| 差分に含まれるものは、本体(BlackJumboDoglexe)のみです。既にフルセット版がインストールされている環境でないと使用することは出来ません。                                                                                                    |  |  |  |  |
| ●●● ソースコード(C++Builder5で作成された、BlackJumboDogの全ソースコードです。)                                                                                                    |  |  |  |  |
| 2007/10/19 Ver4.1.6 🏜 bjd-src-4.1.6.lzh 622Kbyte                                                                                                    |  |  |  |  |

(5) [ファイルのダウンロード]ダイアログが表示されますので、[保存]をクリックします。 ファイルのダウンロード

| このファイルを聞くか、または保存しますか?                                                                                    |                                                                        |  |  |
|----------------------------------------------------------------------------------------------------|------------------------------------------------------------------------|--|--|
|                                                                                                    | 名前: bjd-4.1.6.lzh<br>種類: LZH ファイル, 1.25 MB<br>発信元: homepage2.nifty.com |  |  |
|                                                                                                    | 開((O) 保存(S) キャンセル                                                      |  |  |
| ☑ この種類のファイルであれば常に警告する(W)                                                                                 |                                                                        |  |  |
| インターネットのファイルは役に立ちますが、ファイルによってはコンピュータに問題を<br>起こすものもあります。発信元が信頼できない場合は、このファイルを開いたり保<br>存したりしないでください。危険性の説明 |                                                                        |  |  |

(6) 適宜、保存先を指定して保存します。

| 🐚 整理 👻 🏢 表示 👻 💿 すべて再生する 🔮 書き込む                               |        | _                                         | _                                                   | <b>O</b> |
|--------------------------------------------------------------|--------|-------------------------------------------|-----------------------------------------------------|----------|
| お気に入りリンク<br>「ドキュメント<br>」 ビクチャ<br>詳細 >>                       |        | 名前<br>INST32I.EX_<br>ISDEL.EXE<br>SETUP.1 | アーティスト                                              | アルバ      |
| フォルダ<br>▲ パブリック<br>■ コンピュータ<br>▲ ローカル ディスク (C:)<br>■ Drivers | × * == | SETURINI                                  |                                                     |          |
| FJUTY Intel JUST PerfLogs                                    |        | SETUP.PKG                                 | 種類: INS ファイル<br>サイズ: 79.4 KB<br>更新日時: 1999/04/08 11 | :26      |

(7) 圧縮ファイル [bjd-4.1.6.lzh] として保存されます。

(8) 先にダウンロードした圧縮ファイル [bjd-4.1.6.lzh] をダブ ルクリックして解凍します。

(9) フォルダ内に右図のようなファイル群が解 凍されます。

| 名前           | アーティスト |
|--------------|--------|
| _INST32I.EX_ |        |
| _ISDEL.EXE   |        |
| SETUP.1      |        |
| SETUP.DLL    |        |
| SETUP.LIB    |        |
| DISK1.ID     |        |
| 🖺 Readme.txt |        |
| SETUP.EXE    |        |
| SETUP.INI    |        |
| SETUP.INS    |        |
| SETUP.PKG    |        |
|              |        |

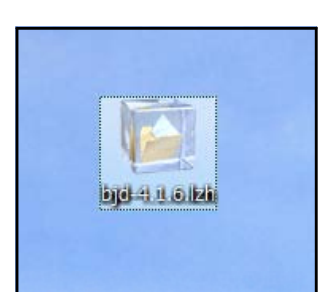

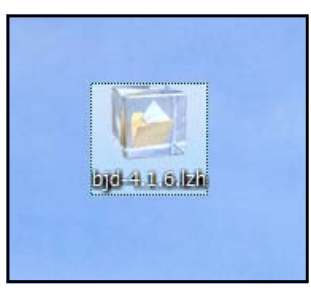

- 2 BlackJumboDog のインストール
- (1) 解凍されたファイルの中の「SETUP.EXE」をダブルクリックし、[次へ]をクリックします。

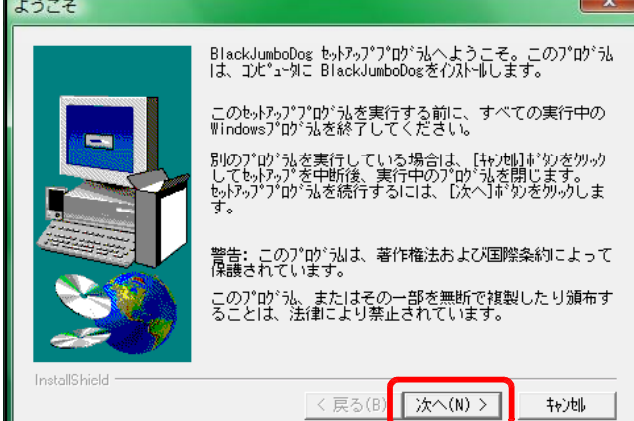

(2) インストール先を指定して、[次へ]ボタンをクリックします。

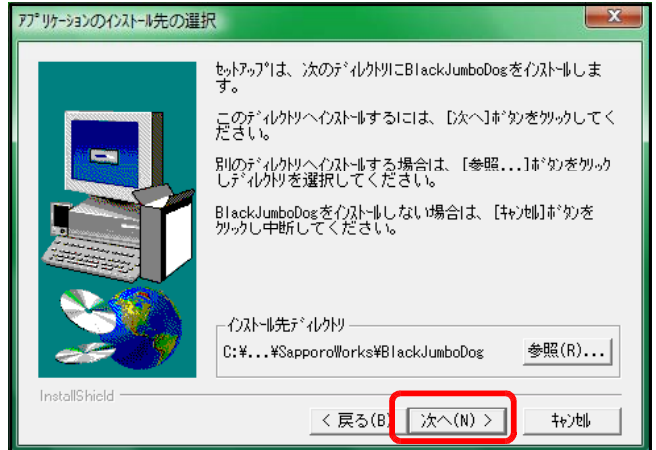

(3) プログラムフォルダを指定して、[次へ]ボタンをクリックします。

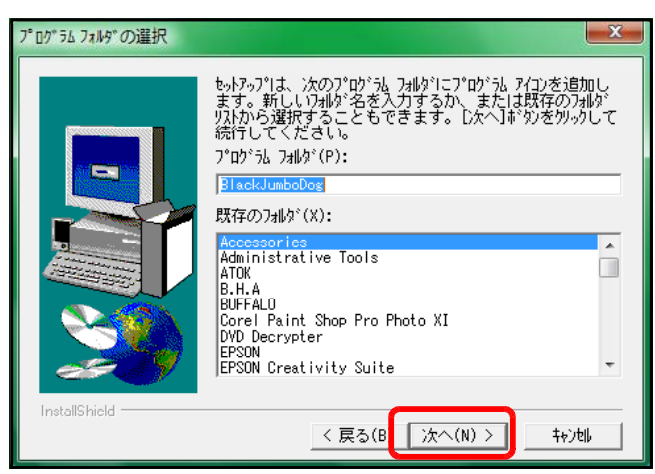

(4) [完了]ボタンをクリックして、 インストール終了です。

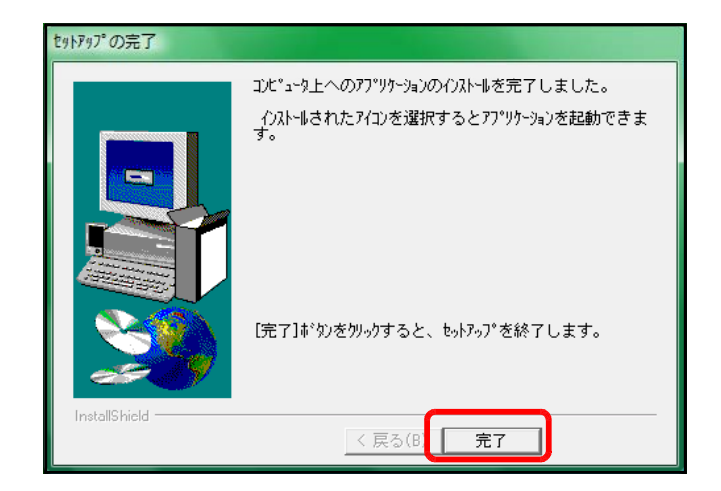

## BlackJumboDogの設定 3

クします。

(1) スタートボタンから [BLACKJumboDog] - [BlackJumboDog]をクリックして、起動し します。 B.H.A

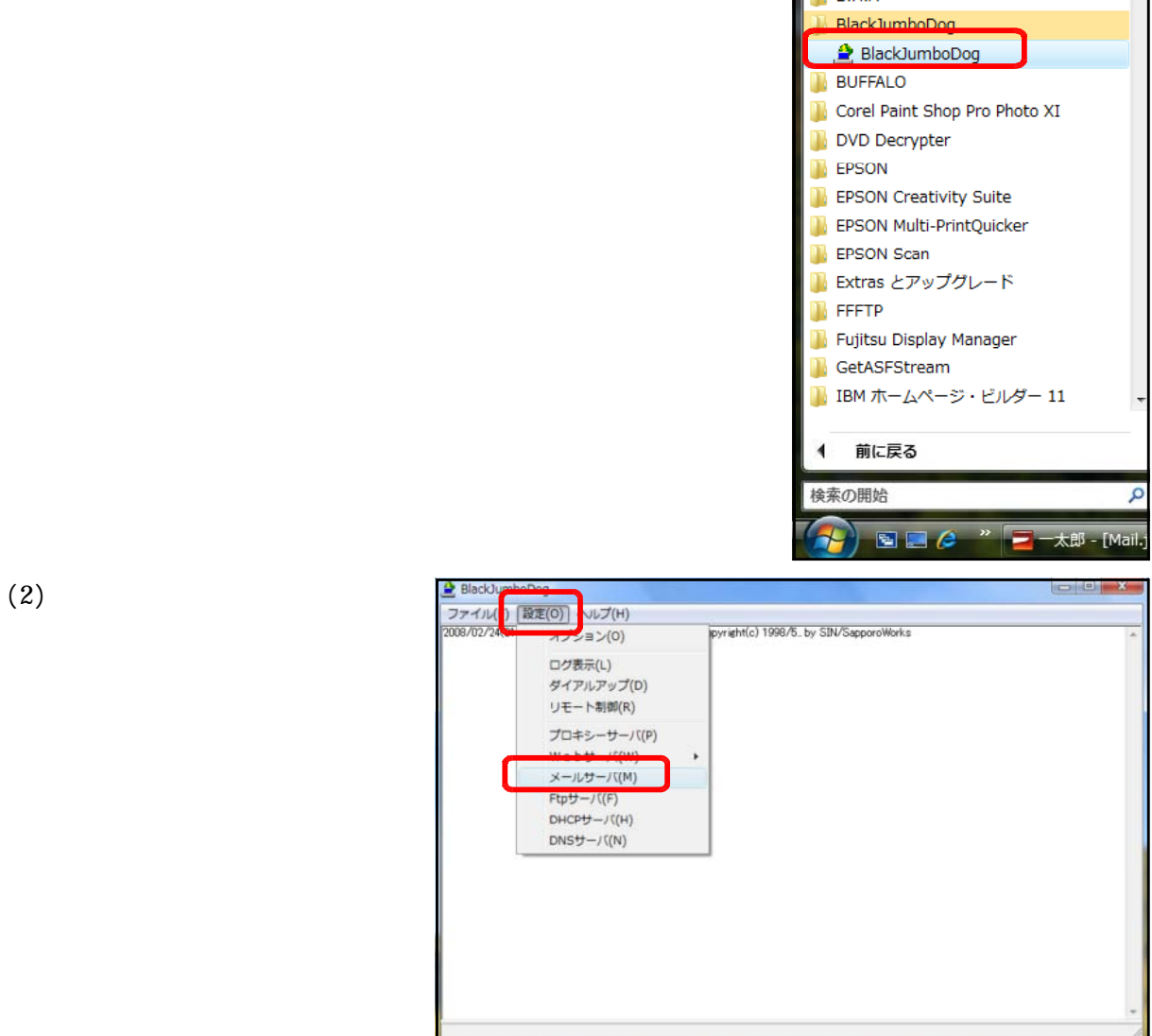

(3) [メールサーバを使用す る]にチェックすると、パ ネル内の設定が有効になり ます。

| メールサーバ 設定ダイアログ |          | × |
|----------------|----------|---|
| □ ジールサーバを使用する  |          |   |
|                |          |   |
|                |          |   |
|                |          |   |
|                |          |   |
|                |          |   |
|                |          |   |
|                |          |   |
|                |          |   |
|                |          |   |
|                |          |   |
|                | OK ++>セル |   |
| Ĩ.             |          | - |

(4) [ドメイン名]欄に任意のドメイン名を入力します。

| 列) | ドメイン名 | ginga.com                                                                                                    |
|----|-------|----------------------------------------------------------------------------------------------------|
|    |       | メールサーバ 設定ダイアログ                                                                                                    |
|    |       | ▼ メールサーバを使用する<br>基本設定   油thrドメインタ. ヘッダ制御   サーバ配信   インターネット転送   中継許可   別名指定   利止                                                                               |
|    |       | ドメイン名   eineacom <br>メール送信(SMTP)<br>クライアントから見たボート  25 待ち受けるネットワーク   INADDR_ANY<br>メール受信(POP3)<br>クライアントから見たボート  110 待ち受けるネットワーク   INADDR_ANY<br>- POP3サール空話方式 |
|    |       | で両対応 CAPOPのみ CUSER/PASSのみ                                                                                                    |
|    |       | メールを保存するディレクトリ<br>C#PROGRA <sup>®</sup> 1¥SAPPOR <sup>®</sup> 1¥BLACKJ <sup>®</sup> 1¥MAILBOX 参照                                                              |
|    |       | ユーザごとに保存可能なメールの数 200 通<br>ユーザごとに保存可能なメールの容量 0 KByte                                                                                                    |
|    |       | メールアドレスー36020HL [mailadd/8657/tm]<br>OK キャンセル                                                                                                    |

(5) [利用者]タブをクリックして、以下の管理者アカウントを入力し、[追加]ボタン をクリックします。

|                                                       | メールサーバ 設定タイアロク                                                                                                    |
|-------------------------------------------------------|----------------------------------------------------------------------------------------------------|
| アカウント:master<br>パスワード:master<br>(*で表示される)<br>コメント:管理者 | <ul> <li>マ メールサーバを使用する</li> <li>i追加ドメイン名   ヘッダ制御   サーバ配信   インターネット転送   中継許可   別名指定 [刊用者] パス(())</li> <li>チェックしていない行は、コメント行として扱われます。</li> <li>アカウント master</li> <li>パスワード ******</li> <li>コメント 管理者</li> <li>道加 前除 変更</li> </ul> |
| 管理者メールアカウント<br>master@ginga.com                       | 管理者のアカウント<br>master           OK         キャンセル                                                                                                    |

## 4 BlackJumboDog のユーザアカウント設定

(1) [メールサーバ設定ダイアログ]を表示させ、[利用者]タブをクリックします。以下のユーザアカウントを入力して、[追加]ボタンをクリックします。

| メールサーバ 設定ダイアログ                                                                                      | ×                                           |  |  |  |
|----------------------------------------------------------------------------------------------------|---------------------------------------------|--|--|--|
| ▶ メールサーバを使用する                                                                                       |                                             |  |  |  |
| 追加ドメイン名   ヘッダ制御   サーバ配信   インターネット転送   中維許可   別名指定   利用者   バス・▲   ト<br>チェックル ていたい ぼうよ つず たたわ て恐われます。 |                                             |  |  |  |
| ☑ iwa100 [ iwa100 ]<br>☑ master [ 管理者 ]                                                             | アカウント iwa100<br>パスワード ******<br>コメント iwa100 |  |  |  |
|                                                                                                    | <u>追加</u> 削除 変更                             |  |  |  |
| ユーザアカウント<br>アカウント:iwa100<br>パスワード:pas100<br>コメント:iwa100                                             | iwa100@ginga.com                            |  |  |  |

(2) 上記の操作を繰り返し、以下のユーザアカウントを作成します。

| アカウント            | パスワード            | コメント             |
|------------------|------------------|------------------|
| iwa101<br>iwa102 | pas101<br>pas102 | iwa101<br>iwa102 |
| iwa150           | <br>pas150       | <br>iwa150       |

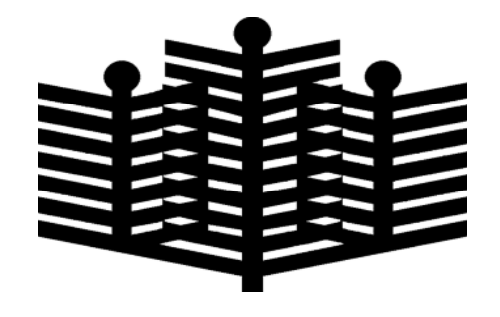

岩手県立総合教育センター 情報教育室 平成20年3月17日